## **OSoennecken**

SoProcure

Release 5.60: Releasenotes

Stand per 03.09.2021

## Inhalt

| 1.  | ÄNDERUNGEN / CHANGE REQUESTS                              | 3  |
|-----|-----------------------------------------------------------|----|
| 1.1 | OCI – Empfang und Weiterleitung der Artikelklassifikation | .3 |

## 1. Änderungen / Change Requests

## 1.1 OCI – Empfang und Weiterleitung der Artikelklassifikation

Im SoConnect kann nun je Katalog unter *"Importe -> Kataloge -> Katalog auswählen -> OCI / XML- Anbindung"* das OCI Feld individuell definiert werden, über welches die jeweilige Artikelklassifikation vom Fremdsystem empfangen werden soll. Die Zuweisung ist standardmäßig leer und kann frei zugewiesen werden. Es finden keine Prüfungen auf den empfangen Inhalt statt.

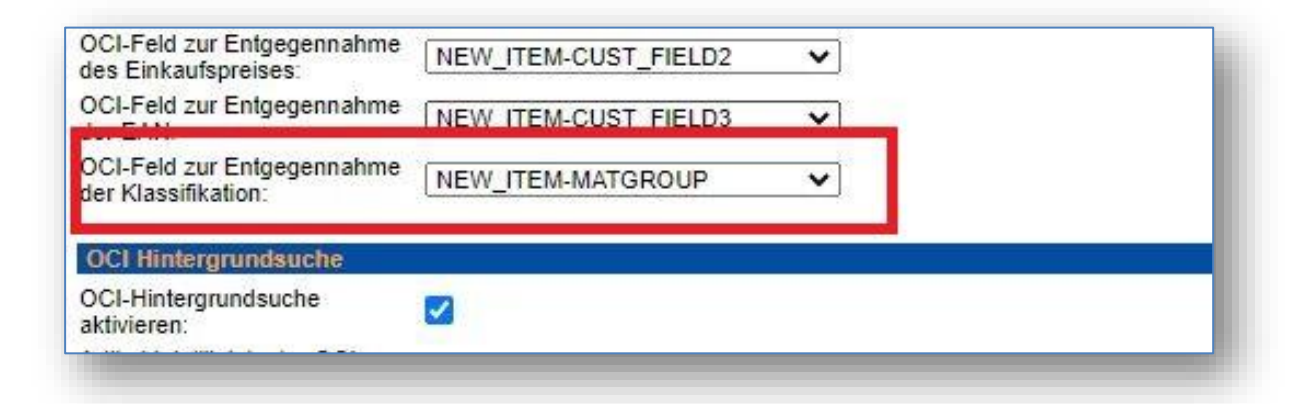

Des Weiteren muss, zur Weiterleitung der Artikelklassifikation an das Fremdsystem, das zu nutzende Feld am Kunden unter *"Kunden -> Kunde auswählen -> Reiter Anbindung Fremdsysteme -> Gruppe: Anbindung Fremdsysteme - OCI (SAP)*" im SoConnect konfiguriert werden. Die Zuweisung ist standardmäßig leer und kann frei zugewiesen werden.

| Bestell-ID an SAP Feld                       |                   | ~ |
|----------------------------------------------|-------------------|---|
| ILN an SAP Feld                              |                   | * |
| Klassifikation an SAP Feld (nur OCI-Artikel) | NEW_ITEM-MATGROUP | ~ |
| e-class mit Bindestrich übergeben            |                   |   |

Wurde vom Fremdsystem keine Klassifikation für einen Artikel übermittelt, so wird die in der Kunde-Lieferant Konfiguration unter *"Lieferanten -> Lieferant auswählen -> Kunden -> Kunde auswählen -> Reiter Anbindung Fremdsysteme -> Gruppe Anbindung Fremdsysteme – OCI-Anbindung*" hinterlegte OCI Standardklassifikation in diesem Feld übertragen. Das Feld darf nicht *[leer]* sein, daher hinterlegt das System bei leerem Feld den Standardwert "90909090". Somit wird eine leere Übertragung, bei einer Weiterleitung, verhindert.

|          | 80       |
|----------|----------|
| 90909090 |          |
|          | 90909090 |

Die beschriebenen Einstellungen betreffen nur Kataloge, die über einen OCI-Kataloglink konfiguriert wurden!